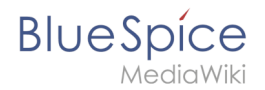

## Skins

Klicken Sie auf ein Bild, um es zu vergrößern. Klicken Sie auf den dazugehörigen "CSS Code"-Link, um den Code für die Skin-Variation zu sehen. Die passenden BlueSpice Logos können Sie hier herunterladen: weiß, grau, duoton. Das Logo können Sie über die Konfigurationsverwaltung (Menüpunkt *Benutzeroberfläche*) einbinden, nachdem Sie es in ihr Wiki hochgeladen haben.

### Inhaltsverzeichnis

| 1 Elemente der Benutzeroberfläche      | 2 |
|----------------------------------------|---|
| 1.1 Bis Version 3.2                    | 2 |
| 1.2 Cloud-Version                      | 2 |
| 2 Duo-Ton                              | 2 |
| 3 Akzentfarbe im Custom-Menü           | 3 |
| 4 Farbgestaltung über Seitennavigation | 4 |

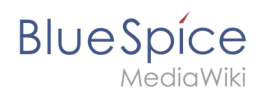

### Elemente der Benutzeroberfläche

#### **Bis Version 3.2**

- **Farben:** Für die Farbanpassung bis Version 3.2 gibt es auf dieser Seite zahlreiche Beispiele zum Kopieren.
- Logo und Favicon: Über *Konfigurationsverwaltung > Benutzeroberfläche*.
- Hauptnavigation: Über die Spezialeite *MediaWiki:Sidebar*.
- **Topmenü:** Über die Spezialseite MediaWiki:CustomMenu/Header.

#### **Cloud-Version**

- Farben, Logo und Favicon: Über die Spezialseite Flexiskin.
- Hauptnavigation: Über die Spezialeite *MediaWiki:Sidebar*.
- **Topmenü:** Über die Spezialseite MediaWiki:CustomMenu/Header.

### **Duo-Ton**

Der Duo-Ton wird erzeugt, indem die Farben beider Top-Leisten harmonisch angepasst werden.

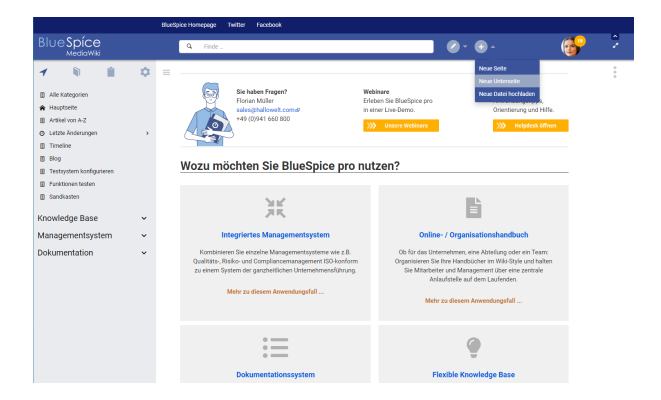

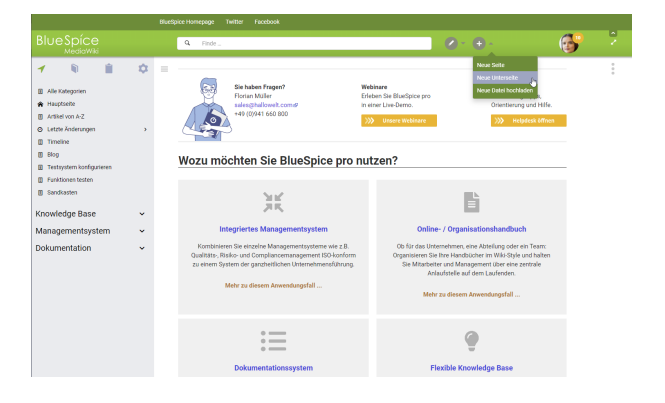

CSS Code

CSS Code

## BlueSpice

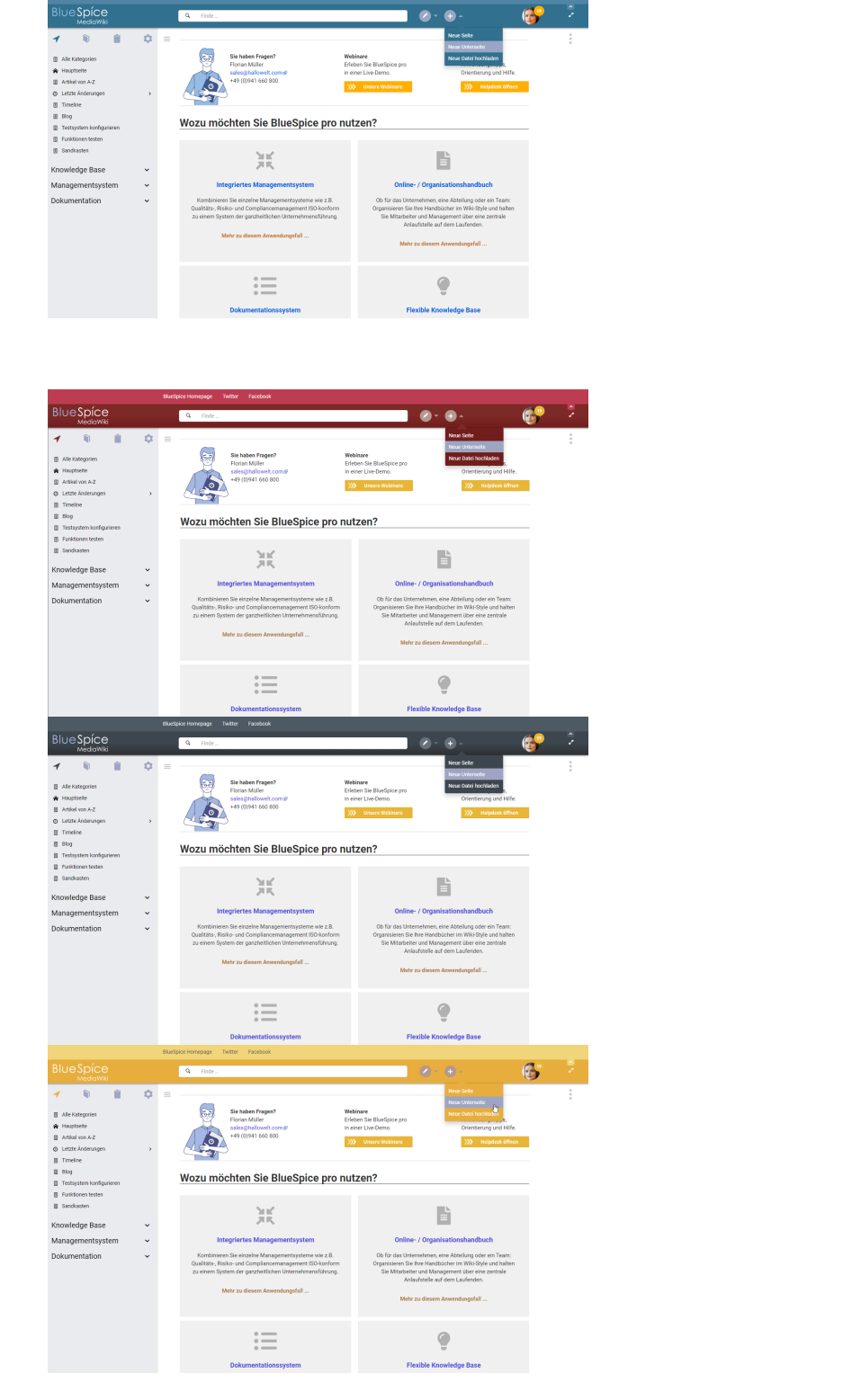

CSS Code

CSS Code

CSS Code

## Akzentfarbe im Custom-Menü

Diese Skin-Variation erlaubt eine schnelle Anpassung der dünnen Leiste des einklappbaren oberen Zusatzmenüs (Custom menu).

## BlueSpice

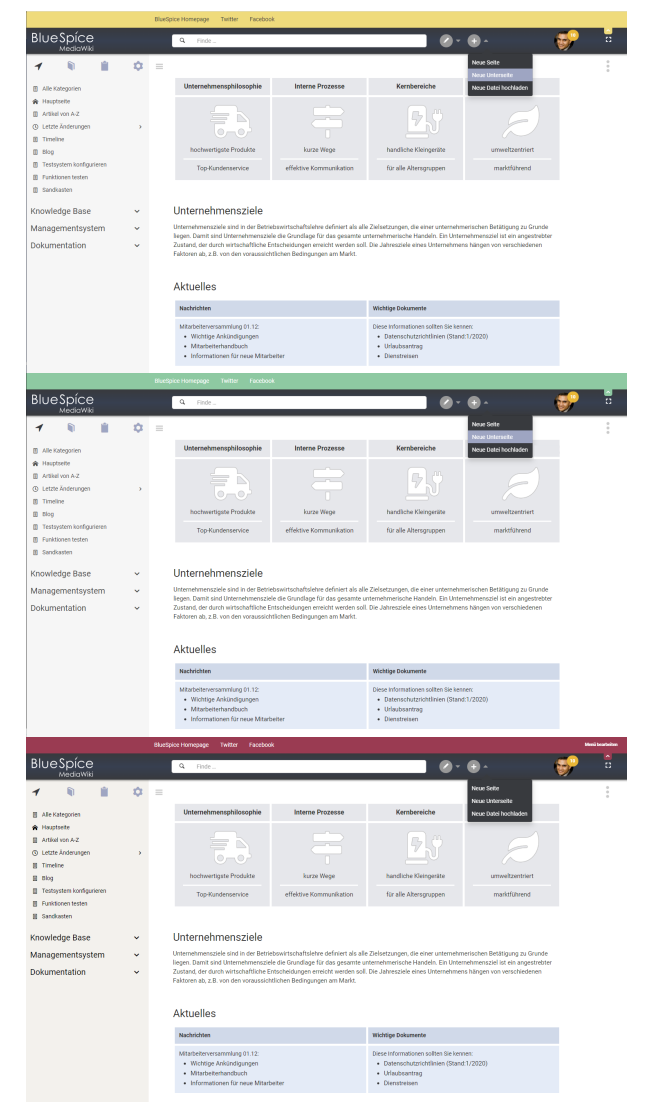

CSS Code

CSS Code

## Farbgestaltung über Seitennavigation

Die Wirkung dieser Skin-Variation kommt von der farblichen Gestaltung der Navigationsleiste.

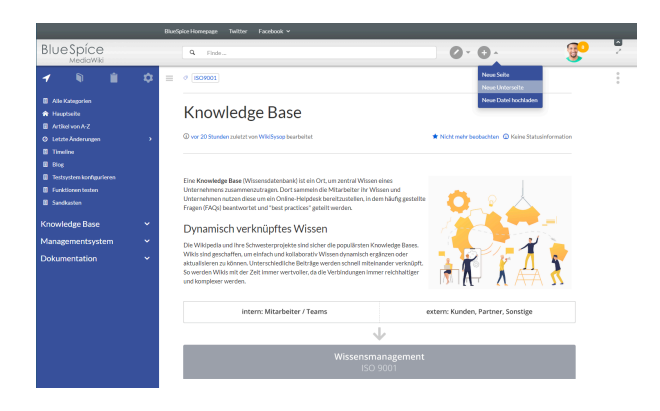

CSS Code

# Blue Spíce MediaWiki

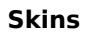

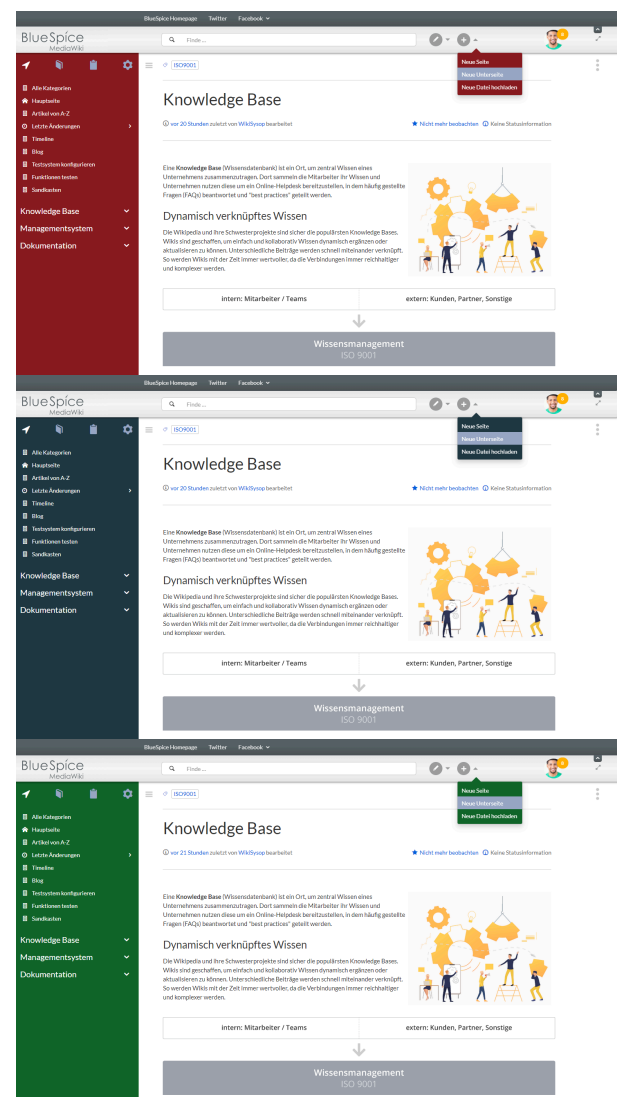

CSS Code